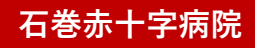

## エントリー方法のご案内 下記のQRコードから QRコードと「エントリーの方はこちらから」

に入力をお願いいたします!

## 登録・エントリー方法

| C MOC                                                                                    | MOCHECA<br>Disperimenta ja                             |                                             | менка                                            |
|------------------------------------------------------------------------------------------|--------------------------------------------------------|---------------------------------------------|--------------------------------------------------|
| ()<br>()<br>()<br>()<br>()<br>()<br>()<br>()<br>()<br>()                                 | 【MOCHICA】 レクチャー<br>アカウント<br><sup>エントリーフォーム</sup>       | 卒業金数・登録報知:<br>2022年3月年期予定 ↓<br>総名・          | 【MOCHICA】 レクチャー<br>アカウント<br><sup>エントリー74ーム</sup> |
| エントリーフォーム<br>エントリーフォームに登録して下さ<br>い。またはJave語録ーーをお押ちの力<br>はLefel で通信して下さい。<br>エントリーフォームを開く | メールアドレスの登録<br>メールアドレスを入力し、「メールアドレスを会<br>後。ボタンを押してください。 | 血田 一郎<br>セイメイ・<br>ヤマダ イチロウ                  | Ì                                                |
| 2.2.4 × 2.4 × 4.000 ×                                                                    | <b>メールアドレス</b><br>メールアドレスモルカ                           | 電算要号・<br>0123456789<br>✓ MOCHICAO+I用目1に用数する | 0                                                |
|                                                                                          | メールアドレスも意知                                             | 885.80                                      | 登録が完了しました<br>エントリーの登録が行了しました。<br>このまま最低を取じてください。 |
| ×=                                                                                       | < > 0 ± :                                              | 称5~-5汇聚6                                    |                                                  |

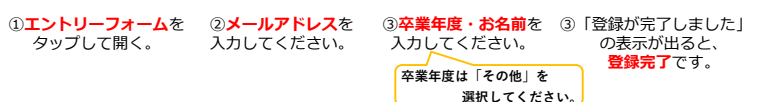